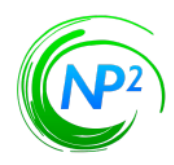

## Introduction:

The NP2 Portal has implemented Two Factor Authentication for users that do not fully use their PIV card for access. The user will receive an email with the link and an overview on logging in.

2 Factor: Welcome to Np2 Template

## Accessing the NP2 Portal:

1. Open the email and read about logging in via Two Factor Authentication and what to expect.

NOTE: The attachments in the email will assist the user if there are any questions or issues with compatibility view or Migrating documents to NP2.

- 2. Click the URL provided: Apollo.opm.gov/deprecated.html
- 3. Get the other two emails ready to use. (Username and temporary password)
- 4. Confirm Screen will pop up.
- 5. Click "Confirm"
- 6. Enter **username** from the email.
- 7. Enter **temporary password** from email.
- 8. Window prompt to create a new password appears.

NOTE: User must remember this password for future login.

- Password must not match or contain Last Name
- Password must be at least 8 characters long
- Password must contain at least 1 lowercase letter
- Password must contain at least 1 numeric character
- Password must contain at least 1 special character
- Password must contain at least 1 uppercase letter
- Password must not be one of the previous passwords
- Password must not match or contain user ID

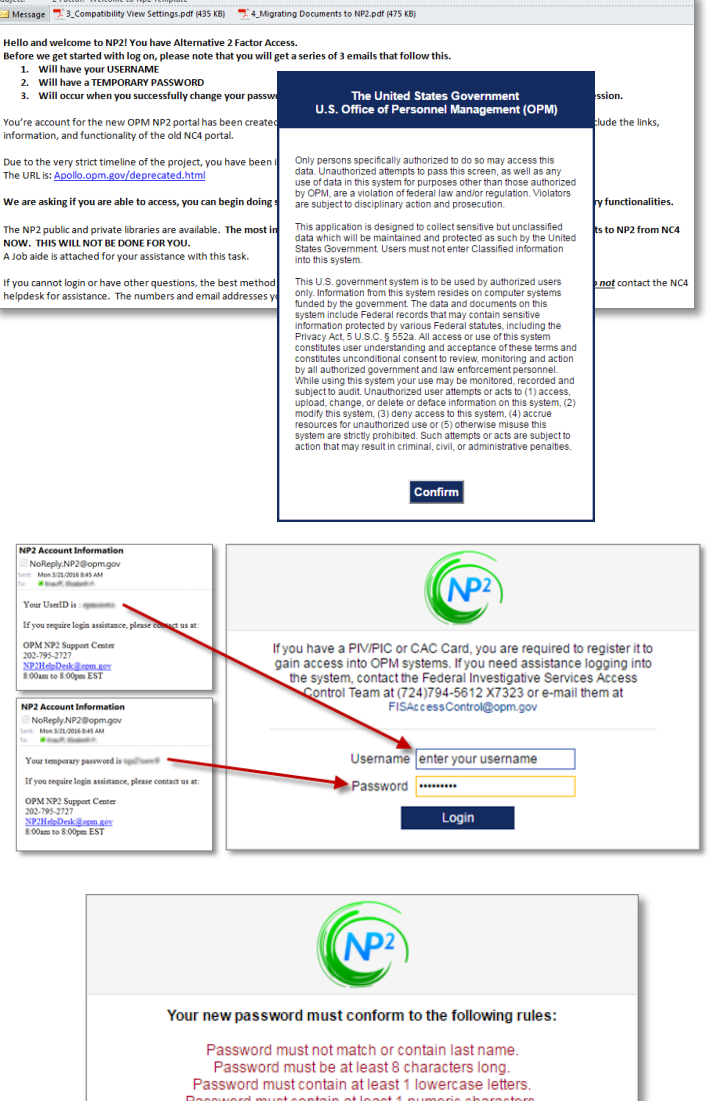

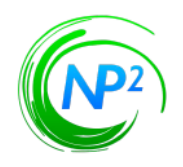

- 9. After successful creation of a password a "Password change successful" window will pop up.
- 10. Click on "Click here to continue"

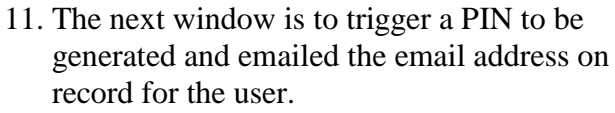

- 12. Click "OK"
- 13. Once the email is received, enter the PIN into the window (please note the pin is valid for 5 minutes).
- 14. Click "Login"
- 15. NP2 Portal Welcome Page loads!

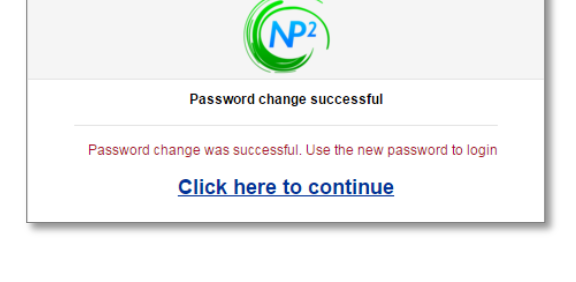

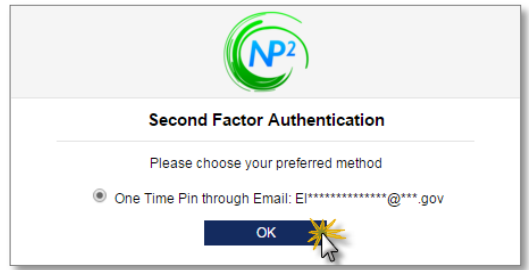

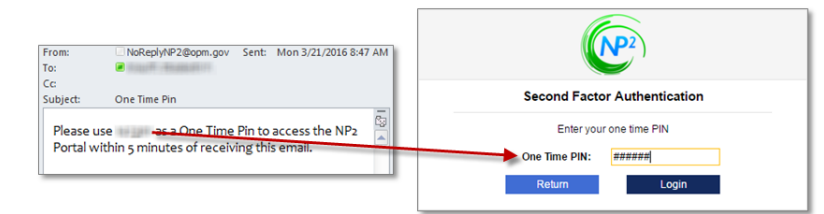

|   |                                                                                                    | NP2                                                                                                   |                                                                                            |                                                                                                    |                                                                          |                                                                                |                                                                                |                                                                                              |                                                                         |                                                                                                    |  |
|---|----------------------------------------------------------------------------------------------------|----------------------------------------------------------------------------------------------------|--------------------------------------------------------------------------------------------|----------------------------------------------------------------------------------------------------|--------------------------------------------------------------------------|--------------------------------------------------------------------------------|--------------------------------------------------------------------------------|----------------------------------------------------------------------------------------------|-------------------------------------------------------------------------|----------------------------------------------------------------------------------------------------|--|
|   | н                                                                                                    | iome Memi                                                                                             |                                                                                            |                                                                                                    |                                                                          |                                                                                |                                                                                |                                                                                              |                                                                         |                                                                                                    |  |
|   | Welcome to                                                                                                    | NP2                                                                                                   |                                                                                            |                                                                                                    |                                                                          |                                                                                |                                                                                |                                                                                              |                                                                         |                                                                                                    |  |
|   | This is OPM                                                                                                    | s Federal Inves                                                                                       | stigative Servic                                                                           | es Division gate                                                                                   | eway to OPM p                                                            | moducts and ser                                                                | vices. NP2 supp                                                                | ports communication                                                                          | and collaborat                                                          | tion for sensitive but unclassified                                                                                       |  |
|   | Information (SDU), such as Privacy Act Information. No classified information shall be posted to this site, nor processed through it.<br>Welcome to the NP2 Portal |                                                                                                    |                                                                                            |                                                                                                    |                                                                          |                                                                                |                                                                                |                                                                                              |                                                                         |                                                                                                    |  |
|   |                                                                                                    | Nossagos                                                                                              |                                                                                            | Welcome to<br>the NP2 P                                                                            | o the OPM ?<br>Portal, let's g                                           | NP2 Portal. S<br>go through w<br>before you                                    | Since this is there some of get started.                                       | your first time lo                                                                           | ogging in<br>ocated                                                     | Applications                                                                                                    |  |
|   | General Ann                                                                                                    | nuncements                                                                                            |                                                                                            |                                                                                                    |                                                                          | 10                                                                             | of 7                                                                           |                                                                                              | Next                                                                    |                                                                                                    |  |
|   | We are curre<br>issue.                                                                                                    | ently experie                                                                                         | ncing slow r                                                                               | esponse times                                                                                      | for users that                                                           | use the FIS Im                                                                 | voice Tool. We                                                                 | e are aware of the                                                                           | problem and                                                             | are working to correct the                                                                                                |  |
|   | In accordance<br>effective Apri<br>types from th<br>deployment y<br>Please review                                                                                  | e with the 2012<br><b>II 1, 2016</b> . Be<br>a Agency Use I<br>ou may notice<br>a the <b>admin Ed</b> | 2 Federal Inve<br>aginning at 23:<br>Block (AUB). V<br>that some of I<br>fit table for a I | stigative Standa<br>45 EST on 3/31,<br>Aften e-QIP is n<br>the FIPC, Extra (<br>ist of valid codes | rds, OPM will in<br>I/16, the e-QIP<br>estored on 4/1,<br>Coverage and o | mplement new n<br>system will be ta<br>/16, the following<br>other codes on th | ames and case<br>aken offline for 3<br>g <u>Case Types</u> v<br>he AUB have be | type codes for Tier<br>30-60 minutes to ren<br>vill be added, replace<br>en removed or are n | 1 and Tier 2S,<br>nove the NACI,<br>ad, or removed<br>ot valid with the | , and implement the Tier 2RS<br>MBI and NACLC (SF85P) case<br>I from the AUB, After this<br>e Tiered Investigation types. |  |
| - |                                                                                                    |                                                                                                    |                                                                                            |                                                                                                    |                                                                          | OPM User Ag                                                                    |                                                                                |                                                                                              |                                                                         |                                                                                                    |  |
|   |                                                                                                    |                                                                                                    |                                                                                            |                                                                                                    |                                                                          |                                                                                |                                                                                |                                                                                              |                                                                         |                                                                                                    |  |

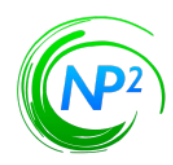

## Logging in the next time:

After the initial login, a user can login with username and the created password.

- 1. Click the URL: <u>Apollo.opm.gov/deprecated.html</u>
- 2. Confirm Screen will pop up.
- 3. Click "Confirm"
- 4. Enter "username"
- 5. Enter previously created "password"

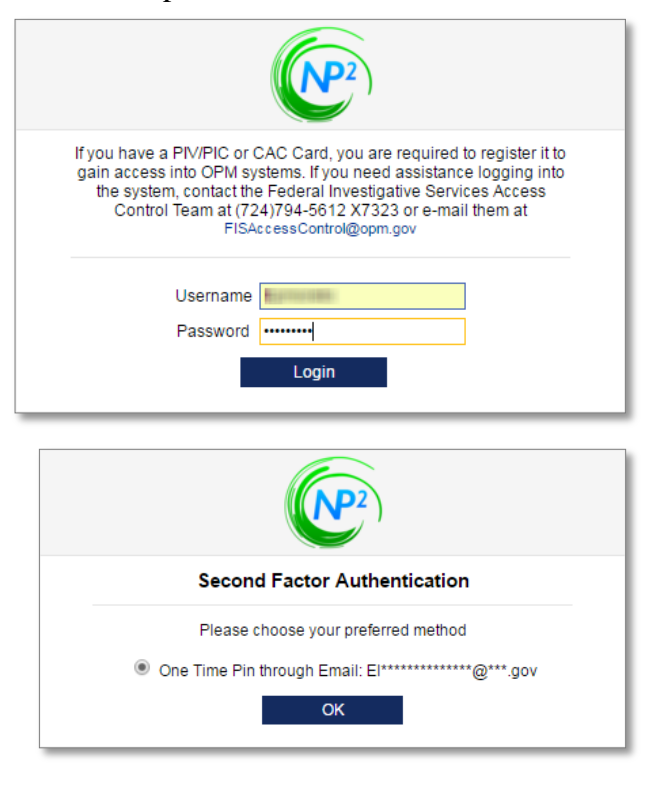

- 6. Second Factor Authentication window pops up to trigger a PIN to be generated and emailed the email address on record for the user.
- 7. Click "**OK**"
- 8. Once the email is received, enter the PIN into the window (please note the pin is valid for 5 minutes).
- 9. Click "Login"
- 10.User will enter the NP2 Portal.

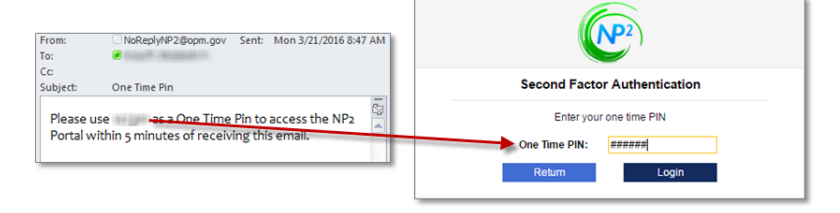

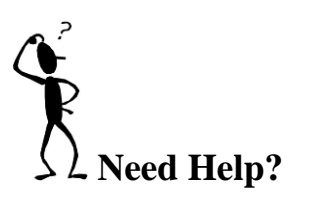

If the user has been granted access to the NP2 Portal and is unable to login, please contact the helpdesk for further assistance.

<u>NP2HelpDesk@opm.gov</u>
202-795-2727

Last Updated: Deployment of NP2